## JVA-MRS プレイヤーリスト(チーム加入選手一覧)出力手順

岐阜県高体連バレーボール専門部

事務局

## JVA-MRS (https://jvamrs.jp/) ヘログイン

Û

「チーム管理」のタブを選択

Û

## 高校名を選択

Û

チーム管理内、「所属メンバー管理」を選択

Û

「加入選手一覧出力」を選択

Û

対象者を選択し、「出力する」を選択

## Û

印刷したチーム加入選手一覧を大会ごとに提出